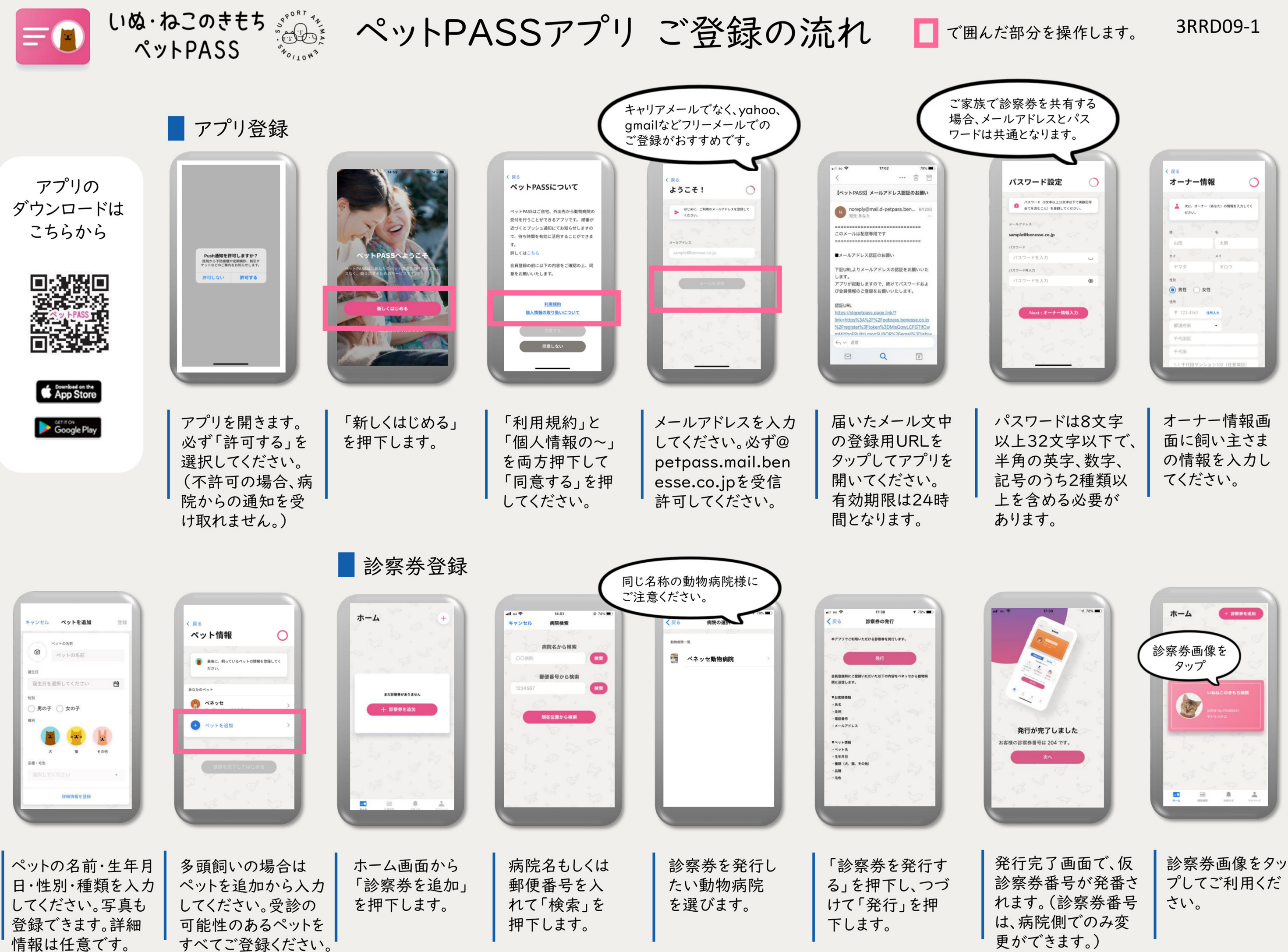

| オーナー           | 青報          | 0     |
|----------------|-------------|-------|
|                |             |       |
| 次に、オーナ<br>ださい。 | トー(あなた)の情報を | 入力してく |
| n 2 7          | 8           |       |
| 山田             | 太朗          |       |
| +1             | ×           |       |
| ヤマダ            | タロウ         |       |
| 11N 9          |             |       |
| ● 男性 ○:        | 女性          |       |
| 住所             |             |       |
| ₹ 123-4567     | 住所入力        |       |
| 都道府県           | . 4         |       |
| 千代田区           |             |       |
| 千代田            |             |       |

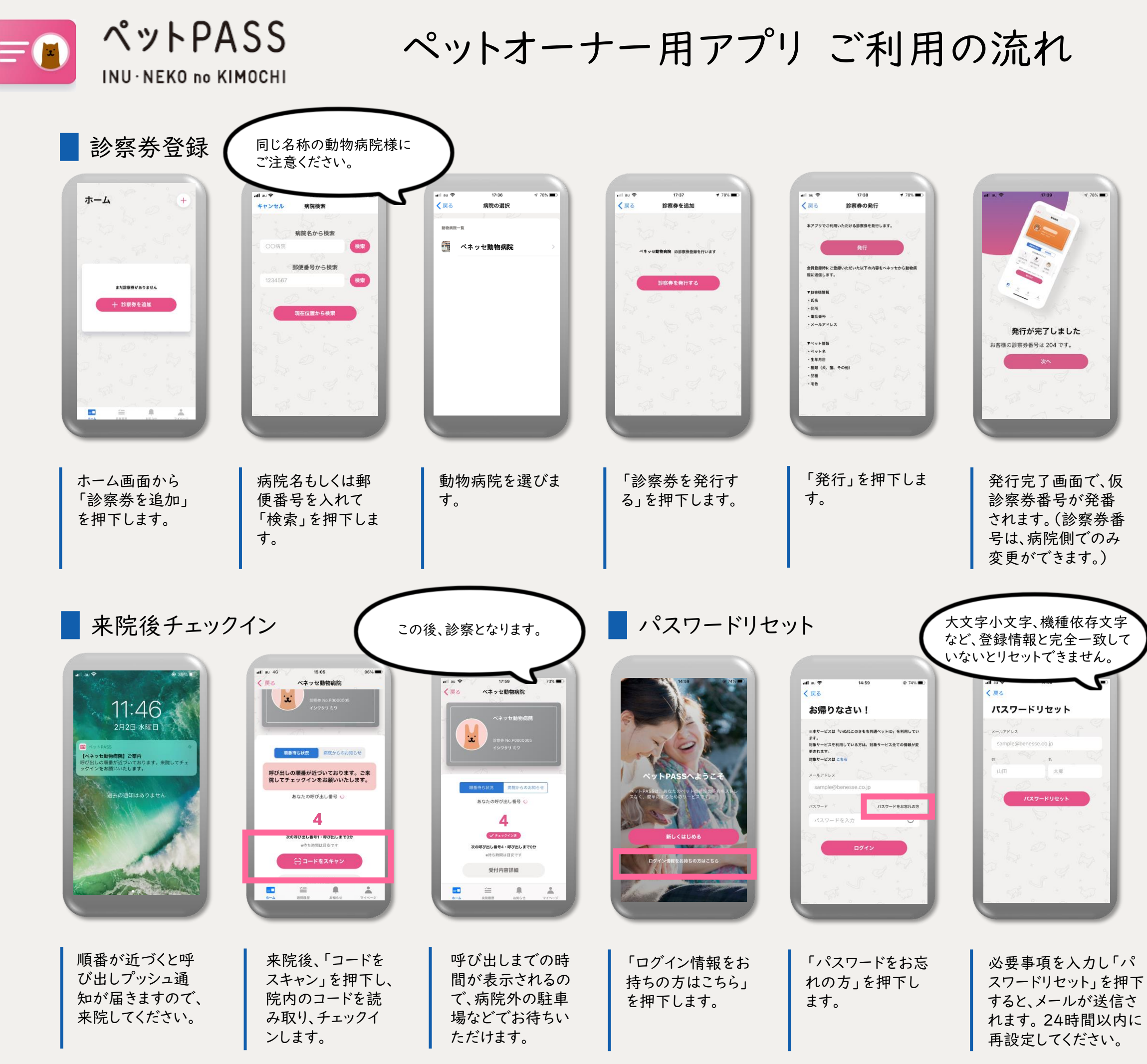

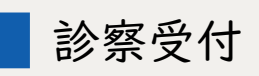

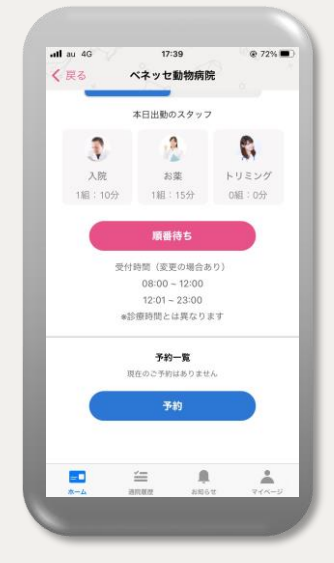

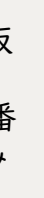

動物病院のホーム画 面から、診察受付を してください。受付後 は、ご自宅などでお 待ちいただけます。

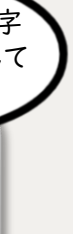

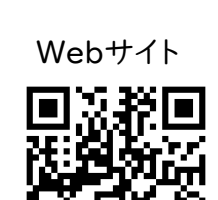

<飼い主様向け> お困りの方はこちら

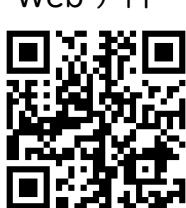

よくあるご質問

・お問い合わせ

「ペットPASS」について

# ♥ご登録について

 こちらからの来院呼び出し通知を受け取れるよう、
 ご登録をする際に必ずプッシュ通知をONにしてくだ さい。

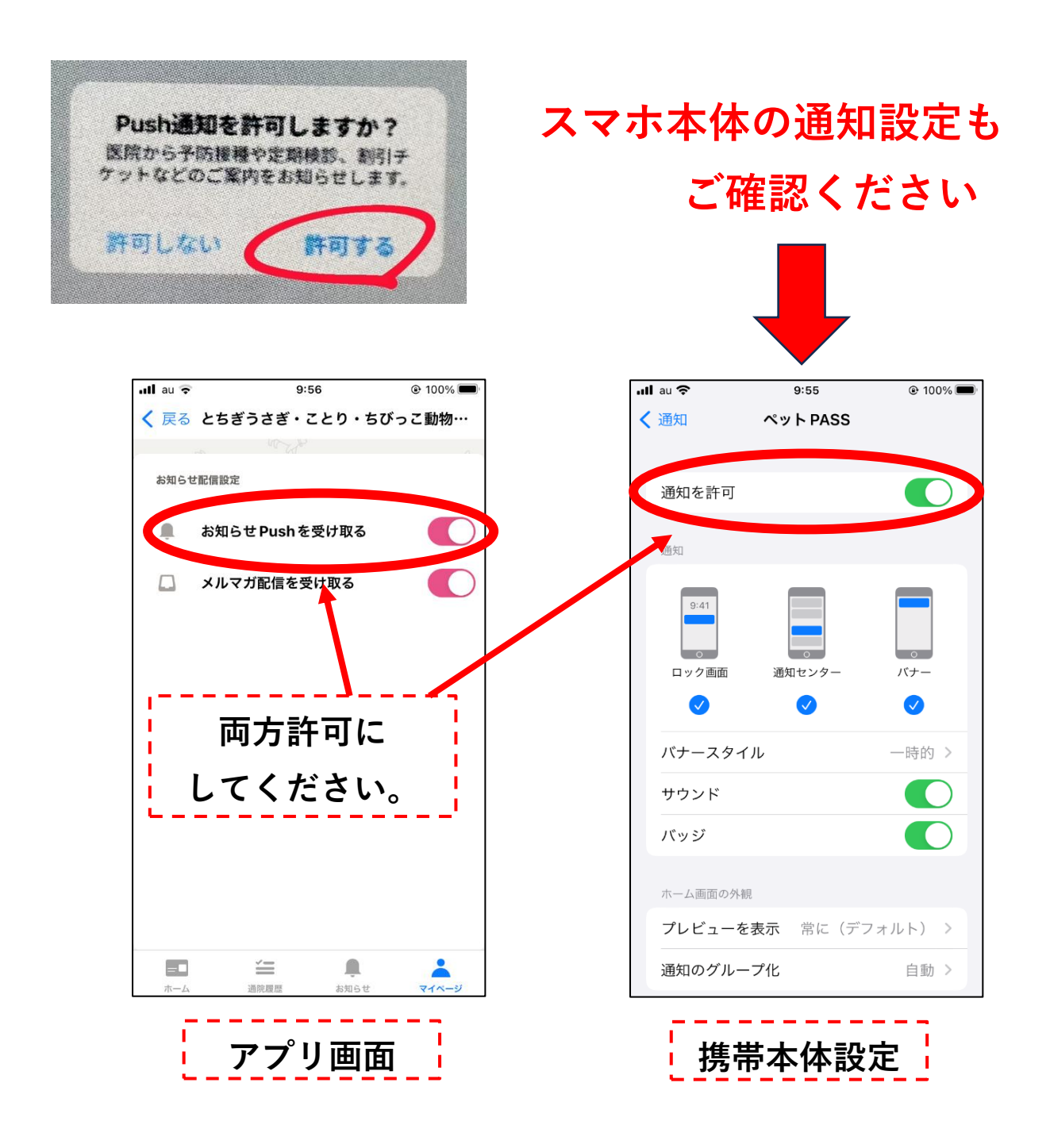

# ♥受付について

・アプリでの受付時間

AM:8:30~11:30 PM:3:30~6:30

・院内での直接受付時間

AM:9:00~12:00 PM:4:00~7:00

※午前中の受付はアプリ受付、院内受付ともに

混雑状況によって早期に終了する場合がございます。

※ぐったりしている、呼吸がおかしいなど緊急性がある場合は、 アプリは使わずお電話をいただき、すぐにご来院してください。

# 受付状況別画面

・午前中は受付人数が上限に達すると受付時間内でも 「順番待ち」ボタンが押せなくなります。

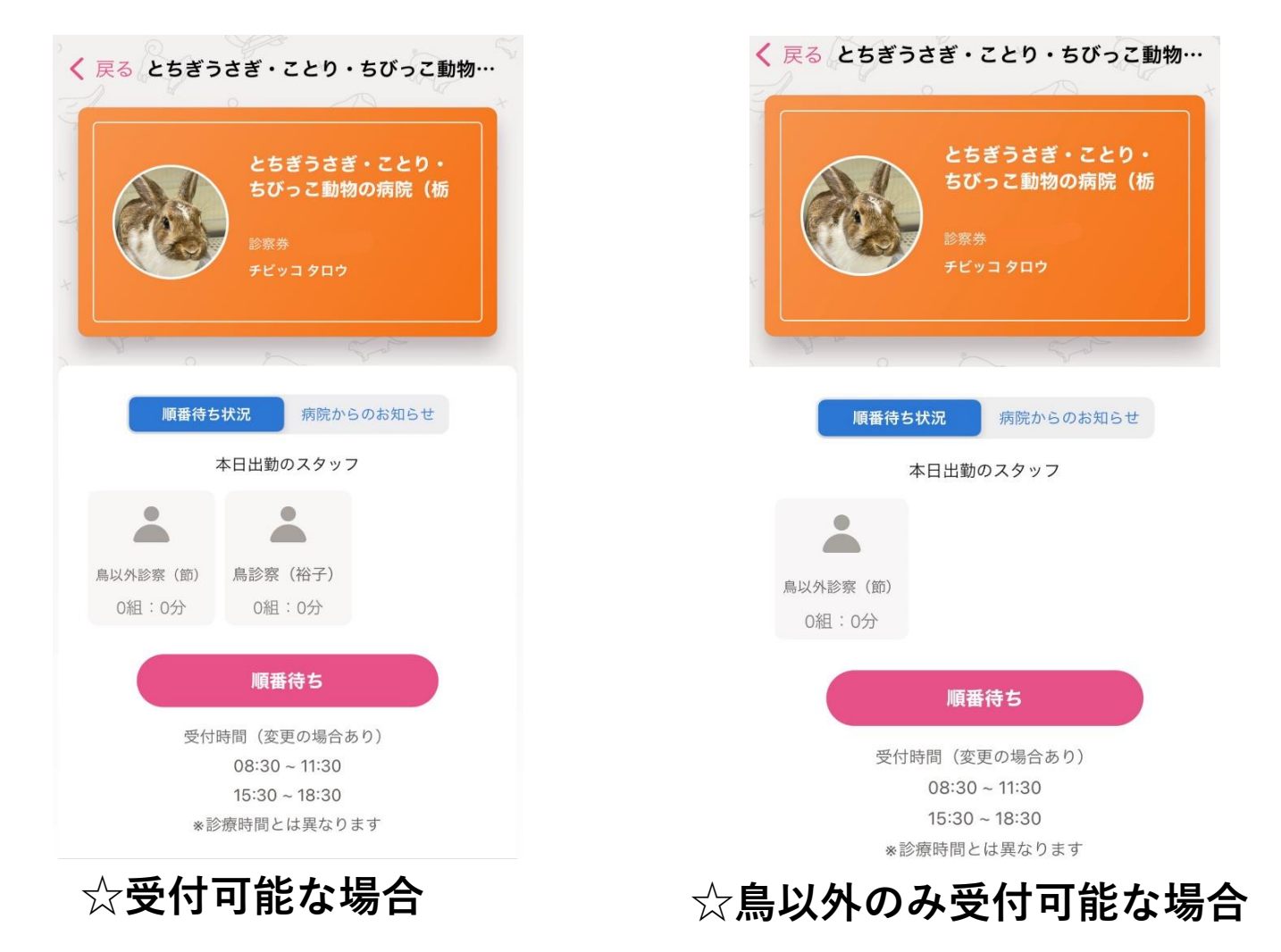

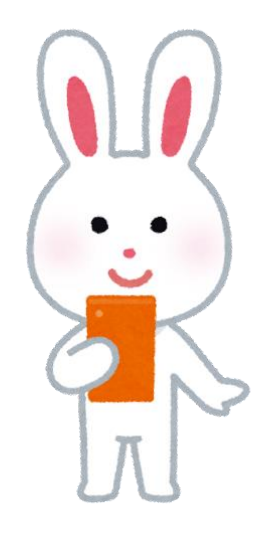

| く 戻る とちぎうさぎ・ことり・ちびっこ動物… とちぎうさぎ・ことり・ちびっこ動物の病院(栃 と素米 ビッコタロウ              | く 戻る とちぎうさぎ・ことり・ちびっこ動物… とちぎうさぎ・ことり・ちびっこ動物の病院(栃<br>5000000000000000000000000000000000000                                                        |    |
|------------------------------------------------------------------------|----------------------------------------------------------------------------------------------------|----|
| 順番待ち状況病院からのお知らせ                                                        | 順番待ち状況 病院からのお知らせ                                                                                                    |    |
| 本日出動のスタッフ                                                              | 本日出勤のスタッフ                                                                                                    |    |
| 鳥診察(裕子)<br>の組:0分                                                       | ▲<br>鳥以外診察(節)<br>○組:0分<br>○組:0分                                                                                                    |    |
| 順番待ち                                                                   | 受付上限に達しました                                                                                                    |    |
| 受付時間 (変更の場合あり)<br>08:30 ~ 11:30<br>15:30 ~ 18:30<br>*診療時間とは異なります       | 受付時間 (変更の場合あり)<br>08:30 ~ 11:30<br>15:30 ~ 18:30<br>*診療時間とは異なります                                                                               |    |
| ★複数の診察ご希望の方は必ず全員の受<br>付をお願いいたします。<br>受付をされていない場合、一緒に<br>診察をすることが出来ません。 | 初めての来院ですか?:         初診         来院目的を選んでください。:         診察         元気と食欲はありますか?:         本日はどうされましたか?:         消化器疾患         その他、診てほしいことはありますか?: |    |
| 平日午後の鳥診察の順番待ち受付は、<br>アプリ受付は15:30から                                     | 獣医師選択:<br>鳥以外診察(節) 2匹以上受付される                                                                                                    | 57 |

院内受付は16:00から可能ですが、 診察は17:00からになります。

※受付が早めに終了した場合は、ホームページの 「担当医表」の方も随時更新しておりますので、 そちらもあわせてご確認ください。

次のペット

### ●順番待ち完了後の注意事項

・順番が近づきましたら来院呼び出し通知を送ります。 住所を確認し、順番に間に合うよう通知を送信します。 プッシュ通知を受け取ってから、ご登録の住所を出発 してください。

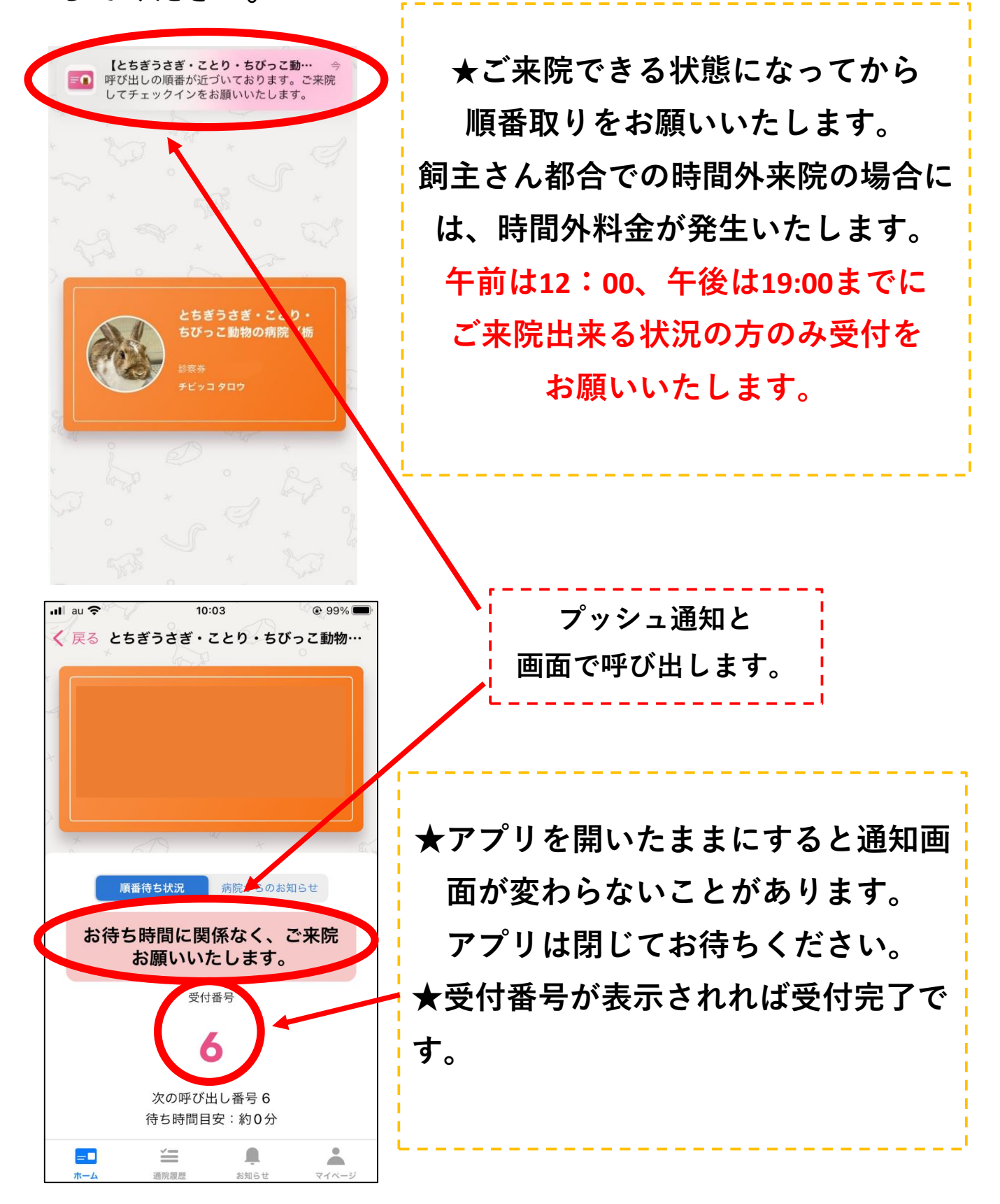

●よくある質問

**Q,**鳥さんとウサギさんを同時に受付できますか。

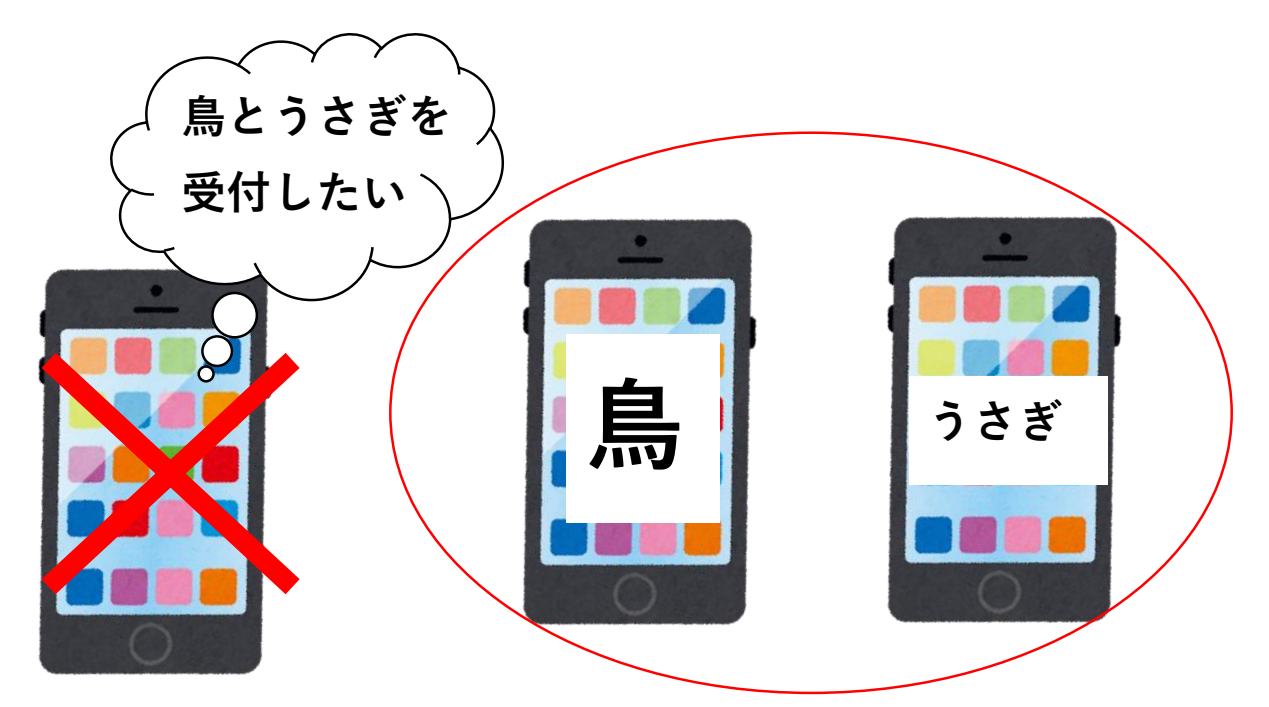

ペットパスをスマホごとにダウンロードしてアカウントを2 つ作製してください。(飼主様のお名前は同じでOK!) それぞれのアカウントでおひとりずつ受付をお願いします。

#### **Q,**複数のペットを受付できますか。

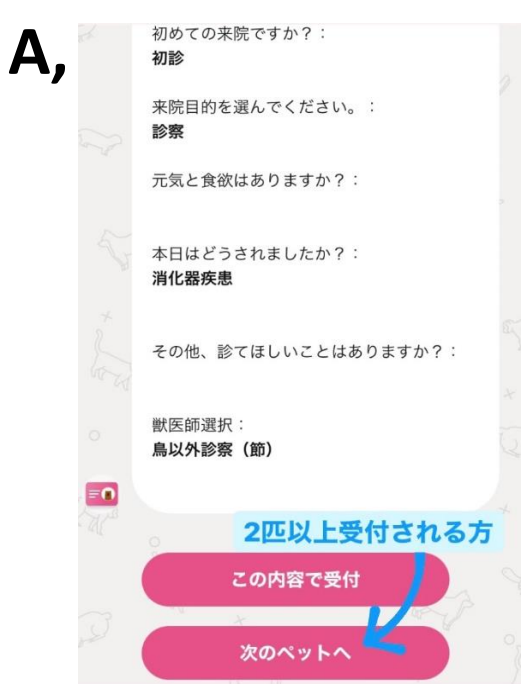

同じ担当医であれば複数の ペットが受付できます。 鳥と鳥以外では担当医が違う為、 一緒に受付しないでください。

担当医が同じであれば 次のペットへから続けて 受付してください。 **Q**,お薬・フード購入はどうしたら良いですか。

- A,当院にカルテのあるペットさんのお薬、フード購入のご 相談は、アプリではなく前日までにお電話にて内容をお伝 えいただけると、受付でのご用意ができます。
- **Q,**順番待ち受付完了後に来院が難しくなってしまった場合は どうしたらいいですか。
- A,「受付内容詳細」をタップし「受付をキャンセル」ボタン から必ず受付のキャンセルを行ってください。

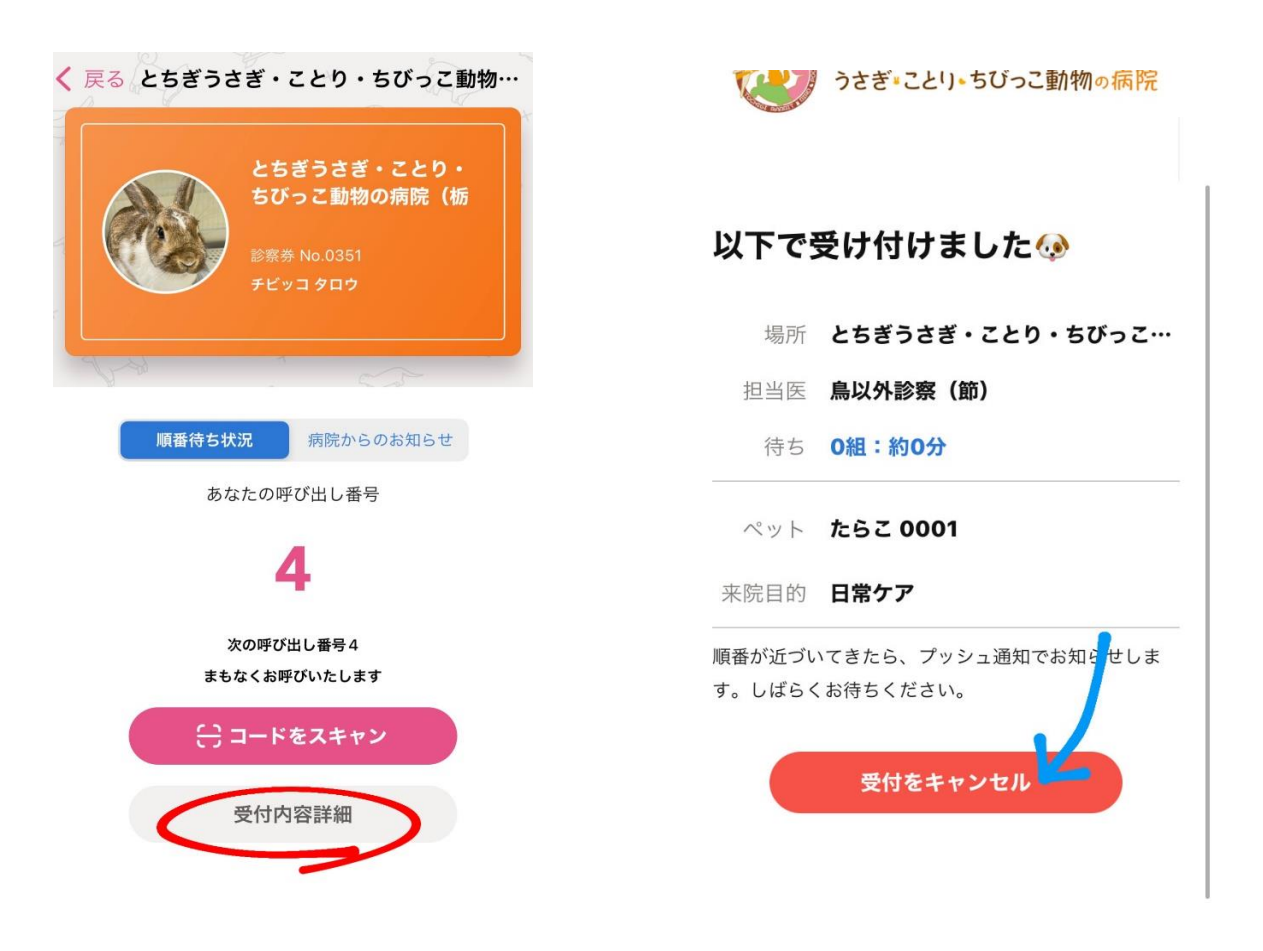

# **Q,**家族の中で1つのアカウントを共有する場合は どうしたらいいですか。

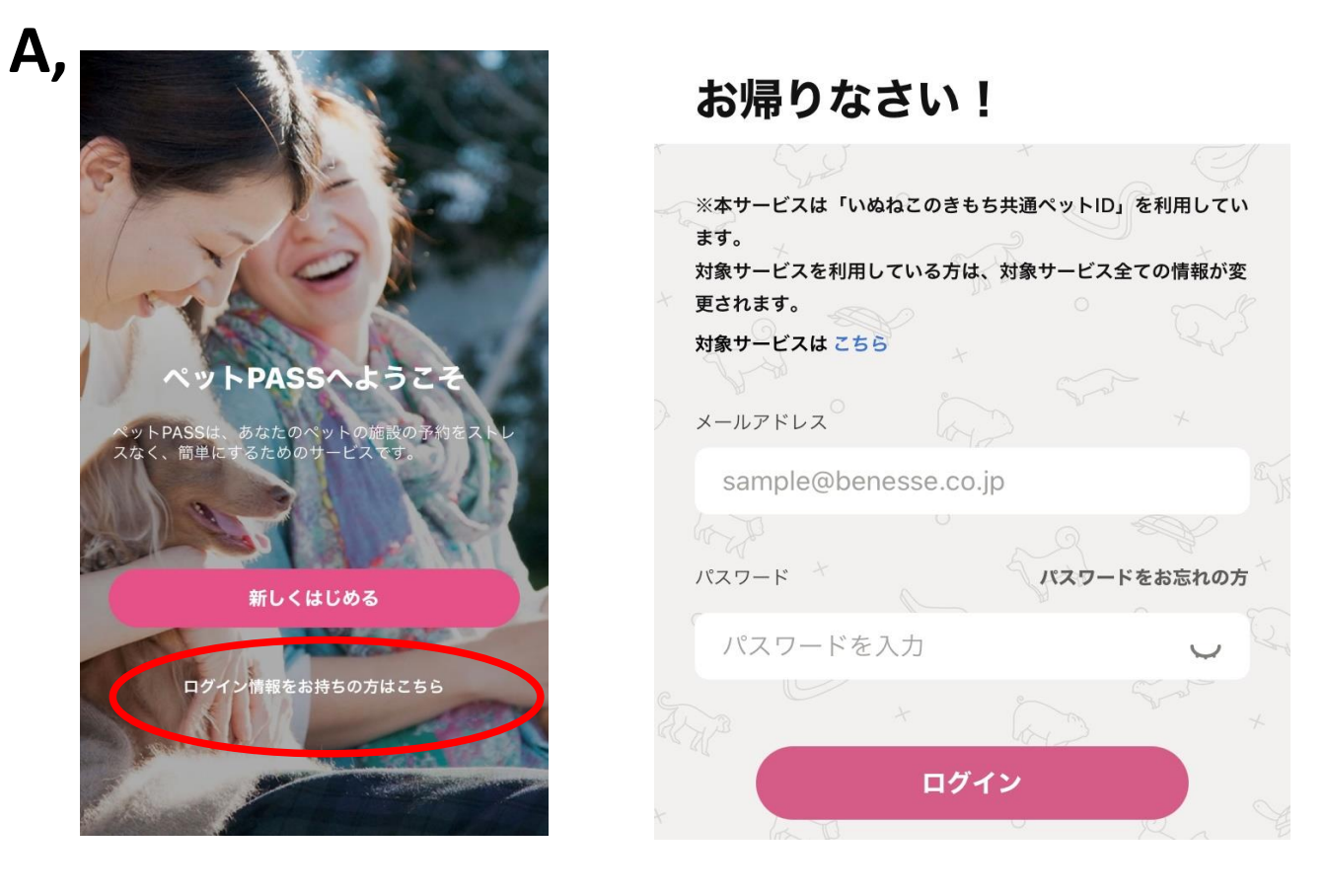

①ログイン情報をお持ちの方は
 こちらをタップしてください。

②登録された方のメールアドレスと パスワードを入力してください。

く 戻る

ワンタイムパスワード

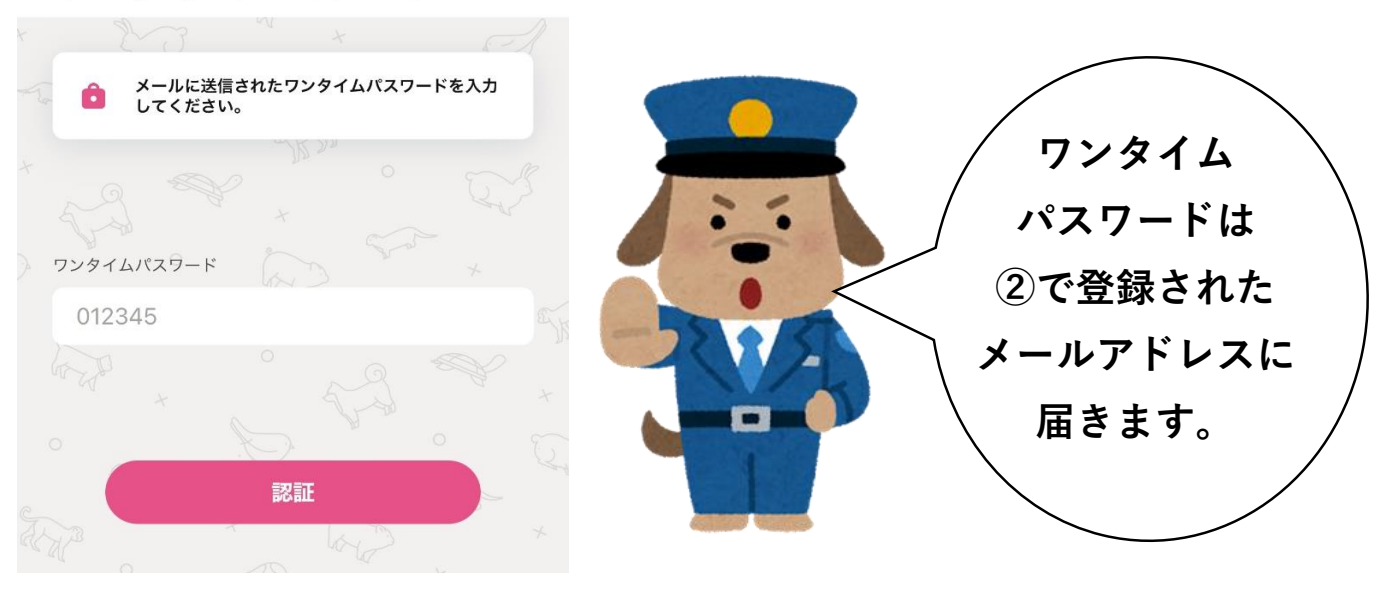

③ワンタイムパスワードを入力 してください。

# **Q,**問診画面で間違えて入力してしまいました。

A,編集ボタンで修正が可能です。

| キャン  | セル 受付                                                                                                    | 最初から                                                                                                    |           |                 |     |
|------|----------------------------------------------------------------------------------------------------|----------------------------------------------------------------------------------------------------|-----------|-----------------|-----|
|      | the second second secon | ✔ 編集 ★                                                                                                    | <b>EO</b> |                 | -   |
| ŧ    | 再診来院目的を選んでください。                                                                                                    |                                                                                                    | t         | 再診来院目的を選んでください。 |     |
|      | ● 診察                                                                                                    |                                                                                                    |           | 診察              |     |
|      | ◯ お薬/フードのみ                                                                                                    |                                                                                                    | *<br>St   | ◯ お薬/フードのみ      |     |
|      | @健康診断                                                                                                    |                                                                                                    |           | 回答を編集しますか?      |     |
|      | ○ ワクチン/予防接種                                                                                                    |                                                                                                    | R         | 以降の回答情報は破棄されま   | ミす。 |
|      | ○ 日常ケア                                                                                                    |                                                                                                    | o star    | <b>キャンセル</b> OK |     |
|      | ○ ホテル                                                                                                    |                                                                                                    | 6         | ○ ホテル           |     |
| * =0 | ○ その他                                                                                                    | ~~~~~~~~~~~~~~~~~~~~~~~~~~~~~~~~~~~~~~~                                                                                                    | A. H.B.   | ○ その他           |     |
| J.   | * A                                                                                                    | ☞ 編集                                                                                                    |           |                 | 6   |
|      | 前回と同じ症状ですか?                                                                                                    | 1. Contraction of the second second s | Sol .     |                 |     |
|      | ○ 違い症状                                                                                                    |                                                                                                    |           | 前回と同じ症状ですか?     |     |

編集

編集

●緊急状態の場合は、順番取得後、お電話にて症状をお伝えいただけますと、ご来院時にスムーズに対応できます。

●ペットをご登録のうえ、診察希望匹数分を入力して受付時間内に受付番号の取得をお願いします。こちらは初診、追患さんもお願いいたします。院内での待ち時間短縮、駐車場の混雑緩和のため、ご協力をお願いいたします。

●特に遠方の方の場合は、必ず住所のご登録をお願いいたします。順番に間に合うようプッシュ通知を送信します。プッシュ通知を受け取ってから、ご登録の住所を出発してください。待ち時間0分となっている場合も、複数診察していることがありますので、急がずにプッシュ通知をお待ちください。

●原則、受付順に診察いたします。順番になってもご来院され ていない場合は、次の番号の方が先のご案内となります。ただ し、担当医や緊急対応により順番が前後する場合があります。

●ご来院できる状態になってから順番取りをお願いいたします。 飼主さん都合での時間外来院の場合には、時間外料金が発生い たします。

※「ペットPASS」での受付開始時間の方が、直接来院しての受付時間よりも30分早くなっております。また、午前中の診察は件数制限を設けているため、9時前に受付を締め切る場合があります。直接ご来院の際には、「ペットPASS」アプリまたは当院ホームページで事前にご確認ください。